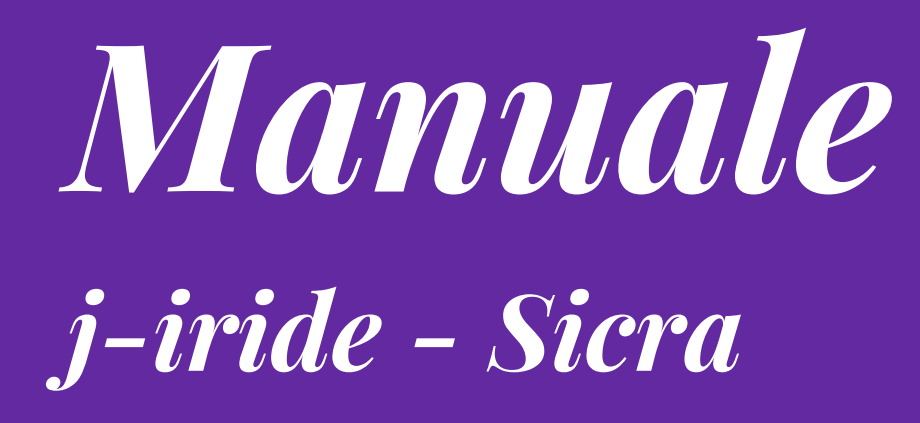

# Determine

## Pubblicazione Anac gare e contratti

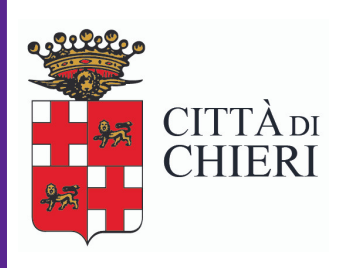

Aggiornato a giugno 2018

Area di Staff Servizio organizzazione, controllo di gestione, comunicazione e tecnologie

### Procedura inserimento dati Anac per determine relative a bandi di gara e appalti su Sicra (Jiride )

Una volta che la determina è ritornata sulla nostra scrivania JIride comparirà questa attività:

|                                     | Selezionare una attivita'    |                                                                            |
|-------------------------------------|------------------------------|----------------------------------------------------------------------------|
| asi] 💌 Ruolo 🍢 [Tutti i miei ruoli] |                              |                                                                            |
|                                     | Applicazione                 | Contesto                                                                   |
| Numero                              | Attivita'                    | Oggetto                                                                    |
| n. gen. 465/2017                    | Imposta richiesta affissione | ACQUISTO DEL MODULO SOFTWARE CAR C.I.E. (CARTA D'IDENTITA' ELETTRONICA) DE |

doppio clic per aprirla e prenderla in carico

comparirà la seguente schermata  $\rightarrow$  clic su prendi in carico

| Perendi in Carico Sinista Aprill documento Conferma Annulla Conferma Annulla Storia Visualizza Atto Visualizza Atto Visualizza Atto Visualizza Atto Visualizza Atto Atto  Topostazione date  Pubblicata dal 24/01/2018 mercoledi 24 gennaio 2018  Durata 15 Proroga 0 al 08/02/2018 giovedi 08 febbraio 2018 Esecutività 23/01/2018 martedi 23 gennaio 2018  Spesa prevista  Albo pretorio Amministrazione trasparente OAlbo e Amministrazione trasparente Tipo Atto Albo DETERMINAZIONI DIRIGENZIALI Provvedimenti dirigenti amministrativi Art. 23, c. 1, d.lgs. n. 33/2013 Art. 1, c. 16 della l. n. |                                                                                                    |                                                                                                    |
|----------------------------------------------------------------------------------------------------|----------------------------------------------------------------------------------------------------|----------------------------------------------------------------------------------------------------|
| Storia       Visualizza Atto       Ø visualizza Allegati         Affissione       Atto         mpostazione date       *         * Pubblicata dal       24/01/2018       mercoledi 24 gennaio 2018         * Durata       15       * Porooga       0         al       08/02/2018       giovedi 08 febbraio 2018       Esecutività         Esecutività       23/01/2018       martedi 23 gennaio 2018         Spesa prevista                                                                                                    | Prendi in Carico 🛛 Smista 🔄 Apri il documento 📗                                                                                                    | Conferma 🔛 Annulla                                                                                                    |
| Atto         mpostazione date         * Pubblicata dal       24/01/2018       mercoledi 24 gennaio 2018         * Durata       15       * Proroga       0         al       06/02/2018       giovedi 08 febbraio 2018         Esecutività       23/01/2018       martedi 23 gennaio 2018         Spesa prevista                                                                                                    | 🍹 Storia 🔎 Visualizza Atto 🛛 🛚 Visualizza Allegati                                                                                                    |                                                                                                    |
| *Pubblicata dal 24/01/2018 • mercoledi 24 gennaio 2018 *Pubblicata dal 24/01/2018 • mercoledi 24 gennaio 2018 *Durata 15 *Proroga 0 al 08/02/2018 • giovedi 08 febbraio 2018 Esecutività 23/01/2018 • martedi 23 gennaio 2018 Spesa prevista                                                                                                    | Afficcione Atta                                                                                                    |                                                                                                    |
| <ul> <li>*Pubblicata dal 24/01/2018 • mercoledì 24 gennaio 2018</li> <li>*Durata 15 *Proroga 0</li> <li>al 08/02/2018 • giovedì 08 febbraio 2018</li> <li>Esecutività 23/01/2018 • martedi 23 gennaio 2018</li> <li>Albo pretorio Amministrazione trasparente Albo e Amministrazione trasparente</li> <li>*Tipo Atto Albo DETERMINAZIONI DIRIGENZIALI</li> <li>Sezioni di pubblicazione norma</li> <li>Provvedimenti - Provvedimenti dirigenti amministrativi Art. 23, c. 1, d.lgs. n. 33/2013 Art. 1, c. 16 della l. n.</li> </ul>                                                                     | mpostazione date                                                                                                    |                                                                                                    |
| <ul> <li>Pubblicata dal 24/01/2018 mercoledi 24 gennaio 2018</li> <li>Durata 15 Proroga 0<br/>al 08/02/2018 giovedi 08 febbraio 2018</li> <li>Esecutività 23/01/2018 martedi 23 gennaio 2018</li> <li>Albo pretorio Amministrazione trasparente Albo e Amministrazione trasparente</li> <li>Tipo Atto Albo DETERMINAZIONI DIRIGENZIALI</li> <li>Sezioni di pubblicazione norma</li> <li>Provvedimenti - Provvedimenti dirigenti amministrativi Art. 23, c. 1, d.lgs. n. 33/2013 Art. 1, c. 16 della l. n.</li> </ul>                                                                                    |                                                                                                    |                                                                                                    |
| *Pubblicata dal 24/01/2013 mercoledi 24 gennaio 2018 *Durata 15 *Proroga 0 al 08/02/2018 giovedi 08 febbraio 2018 Esecutività 23/01/2018 martedi 23 gennaio 2018 Spesa prevista Albo pretorio Amministrazione trasparente Albo e Amministrazione trasparente *Tipo Atto Albo DETERMINAZIONI DIRIGENZIALI Sezioni di pubblicazione norma Provvedimenti - Provvedimenti dirigenti amministrativi Art. 23, c. 1, d.lgs. n. 33/2013 Art. 1, c. 16 della l. n.                                                                                                    |                                                                                                    |                                                                                                    |
| *Durata 15 *Proroga al 08/02/2018 giovedi 08 febbraio 2018 Esecutività 23/01/2018 martedi 23 gennaio 2018 Spesa prevista Albo pretorio Amministrazione trasparente Albo e Amministrazione trasparente * Albo de Amministrazione trasparente * Tipo Atto Albo DETERMINAZIONI DIRIGENZIALI Sezioni di pubblicazione norma Provvedimenti - Provvedimenti dirigenti amministrativi Art. 23, c. 1, d.lgs. n. 33/2013 Art. 1, c. 16 della l. n.                                                                                                    | *Pubblicata dal                                                                                                    | 310 2018                                                                                                    |
| al 08/02/2018 giovedi 08 febbraio 2018 Esecutività 23/01/2018 martedi 23 gennaio 2018 Spesa prevista Albo pretorio Amministrazione trasparente Albo e Amministrazione trasparente Tipo Atto Albo DETERMINAZIONI DIRIGENZIALI Sezioni di pubblicazione norma Provvedimenti - Provvedimenti dirigenti amministrativi Art. 23, c. 1, d.lgs. n. 33/2013 Art. 1, c. 16 della l. n.                                                                                                    | *Durata 15 *Proroga 0                                                                                                    |                                                                                                    |
| Esecutività 23/01/2018 martedi 23 gennaio 2018  Spesa prevista Albo pretorio Amministrazione trasparente Albo e Amministrazione trasparente Tipo Atto Albo DETERMINAZIONI DIRIGENZIALI  Sezioni di pubblicazione norma Provvedimenti - Provvedimenti dirigenti amministrativi Art. 23, c. 1, d.lgs. n. 33/2013 Art. 1, c. 16 della l. n.                                                                                                    | al 08/02/2018 🔻 giovedi 08 febbraio                                                                                                    | 2018                                                                                                    |
| Spesa prevista<br>Albo pretorio Amministrazione trasparente Albo e Amministrazione trasparente<br>Tipo Atto Albo DETERMINAZIONI DIRIGENZIALI<br>Sezioni di pubblicazione norma<br>Provvedimenti - Provvedimenti dirigenti amministrativi Art. 23, c. 1, d.lgs. n. 33/2013 Art. 1, c. 16 della l. n.                                                                                                    | Esecutività 23/01/2018 👻 martedi 23 gennaio 20                                                                                                    | 18                                                                                                    |
| Spesa prevista                                                                                                    |                                                                                                    |                                                                                                    |
| Albo pretorio       Amministrazione trasparente       Image: Albo e Amministrazione trasparente         * Tipo Atto Albo       DETERMINAZIONI DIRIGENZIALI         Sezioni di pubblicazione       norma         Provvedimenti - Provvedimenti dirigenti amministrativi       Art. 23, c. 1, d.lgs. n. 33/2013 Art. 1, c. 16 della l. n.                                                                                                    |                                                                                                    | Spesa prevista                                                                                                    |
| * Tipo Atto Albo   DETERMINAZIONI DIRIGENZIALI     Sezioni di pubblicazione   Provvedimenti - Provvedimenti dirigenti amministrativi   Art. 23, c. 1, d.lgs. n. 33/2013 Art. 1, c. 16 della l. n.                                                                                                    |                                                                                                    | · · · ·                                                                                                    |
| Sezioni di pubblicazione norma Provvedimenti - Provvedimenti dirigenti amministrativi Art. 23, c. 1, d.lgs. n. 33/2013 Art. 1, c. 16 della l. n.                                                                                                    | Albo pretorio                                                                                                    | Albo e Amministrazione trasparente                                                                                                    |
| Provvedimenti - Provvedimenti dirigenti amministrativi Art. 23, c. 1, d.lgs. n. 33/2013 Art. 1, c. 16 della l. n.                                                                                                    | Albo pretorio Amministrazione trasparente ( * Tipo Atto Albo DETERMINAZIONI DIRIGENZIALI                                                                                                    | Albo e Amministrazione trasparente                                                                                                    |
|                                                                                                    | Albo pretorio Amministrazione trasparente ( * Tipo Atto Albo DETERMINAZIONI DIRIGENZIALI Sezioni di pubblicazione                                                                                                    | Albo e Amministrazione trasparente                                                                                                    |
|                                                                                                    | Albo pretorio Amministrazione trasparente ( * Tipo Atto Albo DETERMINAZIONI DIRIGENZIALI Sezioni di pubblicazione Provvedimenti - Provvedimenti dirigenti amministrativi                                                                      | Albo e Amministrazione trasparente                                                                                                    |
|                                                                                                    | Albo pretorio Amministrazione trasparente (<br>* Tipo Atto Albo DETERMINAZIONI DIRIGENZIALI<br>Sezioni di pubblicazione<br>Provvedimenti - Provvedimenti dirigenti amministrativi                                                             | Albo e Amministrazione trasparente         Image: state of the state of the st |
|                                                                                                    | Albo pretorio Amministrazione trasparente ( * Tipo Atto Albo DETERMINAZIONI DIRIGENZIALI  Sezioni di pubblicazione Provvedimenti - Provvedimenti dirigenti amministrativi                                                                     | Albo e Amministrazione trasparente         Image: state of the state of the st |
|                                                                                                    | Albo pretorio Amministrazione trasparente ( * Tipo Atto Albo DETERMINAZIONI DIRIGENZIALI  Sezioni di pubblicazione Provvedimenti - Provvedimenti dirigenti amministrativi                                                                     | Albo e Amministrazione trasparente         Image: state of the state of the st |
|                                                                                                    | Albo pretorio Amministrazione trasparente ( * Tipo Atto Albo DETERMINAZIONI DIRIGENZIALI  Sezioni di pubblicazione Provvedimenti - Provvedimenti dirigenti amministrativi                                                                     | Albo e Amministrazione trasparente         Image: state of the state of the st |
|                                                                                                    | Albo pretorio       Amministrazione trasparente       (         * Tipo Atto Albo       DETERMINAZIONI DIRIGENZIALI       ()         Sezioni di pubblicazione       ()         Provvedimenti - Provvedimenti dirigenti amministrativi       () | Albo e Amministrazione trasparente         Image: state of the state of the st |
|                                                                                                    | Albo pretorio Amministrazione trasparente ( * Tipo Atto Albo DETERMINAZIONI DIRIGENZIALI  Sezioni di pubblicazione Provvedimenti - Provvedimenti dirigenti amministrativi                                                                     | Albo e Amministrazione trasparente         Image: Construction of the system of the system of the s |
|                                                                                                    | Albo pretorio       Amministrazione trasparente         * Tipo Atto Albo       DETERMINAZIONI DIRIGENZIALI         Sezioni di pubblicazione       Provvedimenti - Provvedimenti dirigenti amministrativi                                      | Albo e Amministrazione trasparente         norma         Art. 23, c. 1, d.lgs. n. 33/2013 Art. 1, c. 16 della l. n.                                                                                                    |
|                                                                                                    | Albo pretorio Amministrazione trasparente ( * Tipo Atto Albo DETERMINAZIONI DIRIGENZIALI Sezioni di pubblicazione Provvedimenti - Provvedimenti dirigenti amministrativi                                                                      | Albo e Amministrazione trasparente      Norma      Art. 23, c. 1, d.lgs. n. 33/2013 Art. 1, c. 16 della l. n.                                                                                                    |

attenzione: lasciare selezionata l'opzione "albo pretorio e amministrazione trasparente"

clic su conferma

dopo qualche istante comparirà la seguente schermata  $\rightarrow$  clic su caricamento pubblicazioni gare e appalti

#### n. gen. 449/2017 (Proposta nº 129/2017) Creazione lettera d'Ordine

CIG ZA31F564E6 - AFFIDAMENTO INCARICO PER INTERVENTO DI

| Caricamento Sezione Gare e Appalti (ANAC)                                                                                                    | 77003589/1 N.TRASN        |
|----------------------------------------------------------------------------------------------------|---------------------------|
| 😪 Smista 🔯 Apri il documento 🛛 🔁 Pratica                                                                                                    | EDIZIONE 2016-201         |
| 🎯 Caricamento Pubblicazioni Gare e Appalti 🛛 😫 Prosegui senza caricamento                                                                                     | SILIARE PER IL 17 LU      |
| ① Caricamento Sezione Gare e Appalti (ANAC)                                                                                                    | I 76709638/1 N.TRAS       |
| 🔱 Si raccomanda di caricare i dati della sezione ANAC per le Gare e gli Appalti                                                                               |                           |
| Determine Num. Gen. 465/2017 (Proposta nº 145/2017)<br>Oggetto                                                                                                | I 76215117/1 N.TRAS       |
| ACQUISTO DEL MODULO SOFTWARE CAR C.I.E. (CARTA D'IDENTITA' ELETTRONICA) DELL'APPLICATIVO J-DEMOS- SISTEMA INTEGRATO PER I<br>GESTIONE DEI SERVIZI DEMOGRAFICI | A DCINIO EVENTO FEST      |
|                                                                                                    | 13/03/2017                |
| Osservazioni che accompagnano la seguente azione:                                                                                                    | E MANUTENZIONE DI         |
|                                                                                                    | 2: ASSOLVIMENTO A         |
|                                                                                                    | I 73377358/1 N.TRAS       |
| Prot. N.0031049/2017 Protocollo N.0031049/2017 LOTTO DI FATTURE DA ARCHE COMU                                                                                 | NICAZIONE SRL ID.SDI 7623 |
| 114/2017 DETERMINA N.114/2017 ADESIONE ALLA CONVENZIONE CONS                                                                                                  | IP "APPARECCHIATURE MUL   |

### comparirà la seguente schermata $\rightarrow$ clic su "Sì" per confermare

Prot. N.0034644/2017 LOTTO DI FATTURE DA GRUPPO VENCO S.P.A. ID.SDI 78017944/1 N.TRASMISSIONE 2029

ufficio "Servizio Organizzazione, co|F

| Caricamento Sezione Gare e Appalti (ANAC)                                                     | Organizzazione, co                |
|-----------------------------------------------------------------------------------------------|-----------------------------------|
| F 😪 Smista 🔄 Apri il documento  🕲 Pratica                                                     | Organizzazione, co                |
| F 💕 Caricamento Pubblicazioni Gare e Appalti 🔀 Prosegui senza caricamento                     | Organizzazione, co                |
| Caricamento Sezione Gare e Appalti (ANAC)     Caricamento Sezione Care e Appalti (ANAC)       |                                   |
| F Ustavaria di caricare i de Caricamento Sezione Gare e Appaliti (ANAC)                       | Organizzazione, co                |
| F Oggetto ₽                                                                                   | Organizzazione, co                |
| A IN NOLEGGIO DI AMMINISTRAZIONI.                                                             | Organizzazione, co                |
|                                                                                               | Organizzazione, co                |
| Osservazioni che accompagnano la seguente azione:                                             | Organizzazione, co l              |
| F                                                                                             | Organizzazione, co l              |
| F                                                                                             | Organizzazione, co                |
| Prot. N.0025556/2017 LOTTO DI FATTURE DA FASTWEB SPA ID.SDI 73377358/1 N.TRASMISSIONE 202 uff | icio "Servizio Organizzazione, co |

dopo qualche istante comparirà la seguente schermata, con una o più righe rosa.

|                                                                          |                                                                   | Carica Bandi Anac                                         |                  |                    |                 |      |
|--------------------------------------------------------------------------|-------------------------------------------------------------------|-----------------------------------------------------------|------------------|--------------------|-----------------|------|
| 🗟 Smista 🔄 Apri il documento                                             | o 🕲 Pratica 🚦 🚦                                                   | ا 🍕 🚯                                                     | 🔁 Annulla 🤞      | 🎐 Storia  🔎 Atto   | 🖉 Allegati Atto |      |
| Anac                                                                     |                                                                   |                                                           |                  |                    |                 |      |
| Bandi di gara e contratti                                                |                                                                   |                                                           |                  |                    |                 |      |
| * Anno 2017 Data pri                                                     | ma pubb. 28/07/2017 🔻                                             | * Titolo ADESIONE /                                       | ALLA CONVENZIO   | NE CONSIP          | 4               | O" F |
| * Abstract ADESION                                                       | E ALLA CONVENZIONE CONS                                           | IP "APPARECCHIATURE                                       | MULTIFUNZIONE    | 26 - NOLEGGIO" PER | LA 🌻            |      |
| *Ente Pubblicatore                                                       | *Licen                                                            | za                                                        | *U.O. Resp.      | SERVIZIO ORGANIZ   | ZAZIONE         |      |
| Lotti                                                                    |                                                                   | []                                                        |                  |                    |                 |      |
| Cig                                                                      |                                                                   | 0(                                                        | ggetto           |                    |                 |      |
| 🗙 🧷 ZDC1F69C5D                                                           | ADESIONE A                                                        | LA CONVENZIONE CON                                        | SIP "APPARECCHJ  |                    | DNE 🔿 📎         |      |
| 2 7C1E69C5D                                                              |                                                                   |                                                           |                  |                    |                 | DINE |
| 201109030                                                                |                                                                   | LEA CONVENZIONE CON                                       | DIF AFFARLCCH    | INTOKE MOETIFONZI  |                 | DNE  |
| Dettaglio del lotto                                                      |                                                                   |                                                           |                  |                    |                 |      |
| * Cig                                                                    | * Oggetto                                                         |                                                           |                  |                    |                 |      |
| * Stazione Appaltante                                                    |                                                                   |                                                           | Importo Aggiudi  | licazione(€)       |                 |      |
| * Scelta Contraente                                                      |                                                                   | -                                                         | Importo Somme Li | .iquidate(€)       |                 | 50   |
| Data Aggiudicazione                                                      | Data Inizio                                                       | Effettivo                                                 | Data             |                    |                 |      |
|                                                                          |                                                                   |                                                           |                  |                    |                 |      |
| Lista Partecipanti/Aggiudica                                             | tari 🛛 😰 Pubblica partecij                                        | panti senza aggiudicatari                                 | 0                |                    |                 |      |
| Denc                                                                     | ominazione                                                        | Tip                                                       | ologia           | Aggiudicata        | rio             |      |
|                                                                          |                                                                   |                                                           |                  |                    |                 | ION  |
|                                                                          |                                                                   |                                                           |                  |                    |                 |      |
| Amministrazione trasparente                                              |                                                                   |                                                           |                  |                    |                 | LAI  |
| Bandi di gara e contratti - Inform<br>delib, Anacin, 39/2016 - Art. 1. d | azioni sulle singole procedure<br>:, 32, l, n, 190/2012 - Art, 33 | e in formato tabellare (Ar<br>7. c. 1. lett. a) d.los. n. | t. 4 🔺 Fine pi   | ubblicazione       |                 |      |
| 33/2013)                                                                 |                                                                   | ,,                                                        | <b>T</b>         |                    |                 |      |
|                                                                          |                                                                   |                                                           |                  |                    |                 |      |

Eliminare (posizionandosi sulla riga interessata e cliccando sulla croce rossa sotto al foglietto bianco) eventuali righe prive di CIG o con impegno in negativo.

Fare clic sulla matita: comparirà la seguente schermata (dove vengono richiesti gli stessi dati che con il precedente sistema compilavamo a mano e consegnavamo insieme alla determina).

| Anac<br>Bandi ( |                                                                            |                                            |                             |
|-----------------|----------------------------------------------------------------------------|--------------------------------------------|-----------------------------|
| *               |                                                                            |                                            | Carica Bando Anac           |
|                 | Latti                                                                      | Annulia                                    | Protocollo N.0034816        |
| *Er             | * Cin ZDC1E69C5D                                                           |                                            | ≥ Protocollo N.0034644      |
| Lotti           |                                                                            | CONSTR "APPARECCHTATURE MULTIFUNZIONE 26 - | Presa visione               |
| ×               | * Stazione Appaltante                                                      |                                            | Protocollo N.0032528        |
|                 | * Scelta Contraente 000-VALORE NON VALIDO-###                              | ŧ                                          | Protocollo N.0032527        |
| Dettag          | Importo impegnato(€) 32.260,36 Aliquot.                                    | a iva(%)                                   | Modifica Tipo Allegati      |
|                 | Importo Aggiudicazione(€)                                                  | Data Aggiudicazione                        | Protocollo N.0032679        |
| *5              | Importo Somme Liquidate(€) [] Val                                          | uta del Data Inizio Effettivo              | ₽resa visione               |
|                 | Pubblica partecipanti senza aggiudicatario                                 | Tata Ultimazione                           | Protocollo N.0031832        |
|                 | Lista Partecipanti/Aggiudicatari                                           |                                            | Protocollo N.0031040        |
| Lista           | Denominazione                                                              | Tipologia Aggiudicatario                   | Protocollo N 0028090        |
|                 | X OLIVETTI SPA                                                             | Azienda Singola 🛛                          | P<br>* Protocollo N.0031599 |
|                 |                                                                            |                                            | * Presa visione             |
| -Ammin          |                                                                            |                                            |                             |
| Bandi           | l<br>di gara e contratti - Informazioni sulle singole procedure in formato | tabellare (Art. 4 A Fine pubblicazione     | Controllare Fattura         |

Attenzione: Compilare **<u>tutti</u>** i i campi (anche quelli non segnati come obbligatori):

- stazione appaltante (basta un doppio clic sulla riga vuota e il campo si autocompila con 82000210011 COMUNE DI CHIERI)
- scelta del contraente (seleziono la stessa opzione che avevo scelto quando ho dato il CIG). Non lasciare il campo con il valore "000 VALORE NON VALIDO"
- Aliquota IVA(22%, 4%, 0.....) (posizionandosi poi su "Importo aggiudicazione" il campo si compilerà in automatico)
- Data aggiudicazione/inizio effettivo/data ultimazione

Clic su salva e poi clic su conferma. La riga diventerà blu, come nella seguente schermata.

| Area di gara e contratti Anno 2017 Deta prima pubb. 28/07/2017 * 1tolo ADESIONE ALLA CONVENZIONE CONSIP Abstract Anno 2017 Deta prima pubb. 28/07/2017 * 1tolo ADESIONE ALLA CONVENZIONE CONSIP Abstract ADDESIONE ALLA CONVENZIONE CONSIP 'APPARECCHIATURE MULTIFUNZIONE 26 - NOLEGGIO* PER LA Protocollo N.0034916/201 Protocollo N.0034916/201 Protocollo N.0034916/201 Protocollo N.0034916/201 Protocollo N.0034916/201 Protocollo N.0034916/201 Protocollo N.0034916/201 Protocollo N.0034916/201 Protocollo N.0034916/201 Protocollo N.0034916/201 Protocollo N.0034916/201 Protocollo N.0034916/201 Protocollo N.0034916/201 Protocollo N.0034916/201 Protocollo N.0032528/201 Protocollo N.0032528/201 Protocollo N.0032529/201 Protocollo N.0032529/201 Protocollo N.0032529/201 Protocollo N.003159/202 Protocollo N.003169/202 Protocollo N.003169/202 Protocollo N.003169/202 Protocollo N.003169/202 Protocollo N.003169/202 Protocollo N.003169/202 Protocollo N.003169/202 Protocollo N.003169/201 Protocollo N.003169/201 Protocollo N.00316 | ac                                                                                            | atica 🛃 🖘 🎲 🌡                                                                       | 🔰 🔁 Annulla 🔮 St        | oria 🔎 Atto      | 🛿 Allegati Atto |                             |
|----------------------------------------------------------------------------------------------------|-----------------------------------------------------------------------------------------------|-------------------------------------------------------------------------------------|-------------------------|------------------|-----------------|-----------------------------|
| *Anno 2017 Data prima pubb. 28/07/2017 ** *TRolo ADESIONE ALLA CONVENZIONE CONSIP *Abstratt ADESIONE ALLA CONVENZIONE CONSIP "APPARECCHIATURE MULTIFUNZIONE 26 - NOLEGGIO" PER LA Protocollo N.0034614(201 *Ente Pubblicatore **Licenza *U.O. Resp. SERVIZIO ORGANIZZAZIONE * Protocollo N.0034614(201 *Protocollo N.0034614(201 *Protocollo N.0032527(2017) *Data Inzio Effettivo *Stacione Appaltante *Stacione Appaltante *Stacione Appaltante *Stacione Z8/07/2017 * Data Inzio Effettivo O1/VETTI SPA Adjeudicatorie *Protocollo N.0031632(201 *Protocollo N.0031632(201 *Protocollo N.003163(201) *Protocollo N.003163(201) *Protocollo N.003163(201)                                                                                                    | di di gara e contratti                                                                        |                                                                                     |                         |                  |                 | At                          |
| *Abstract ADESIONE ALLA CONVENZIONE CONSIP "APPARECCHIATURE MULTIFUNZIONE 26 - NOLEGGIO" PER LA *Ente Pubblicatore • Licenza • U.O., Resp. SERVIZIO ORGANIZZAZIONE • Protocollo N.0034614/2011 *Ente Pubblicatore • Licenza • U.O., Resp. SERVIZIO ORGANIZZAZIONE • Protocollo N.0034614/2011 *Ente Pubblicatore • Licenza • U.O., Resp. SERVIZIO ORGANIZZAZIONE • Protocollo N.0034614/2011 *Protocollo N.0034616/2011 *CDIF69CSD ADESIONE ALLA CONVENZIONE CONSIP "APPARECCHIATURE MULTIFUNZIONE • • • • • • • • • • • • • • • • • • •                                                                                                    | * Anno 2017 Data prima pubb.                                                                  | 28/07/2017 <b>*</b> Titolo ADESIC                                                   | ONE ALLA CONVENZIONE (  | ONSIP            | A V             |                             |
| *Ente Pubblicatore *Licenza *U.O., Resp. SERVIZIO ORGANIZZAZIONE Lotti Cig Cig Cig Cig Cig Cig ColfésesD ADESIONE ALLA CONVENZIONE CONSIP "APPARECCHIATURE MULTIFUNZIONE *ZCIFÉSESD ADESIONE ALLA CONVENZIONE CONSIP "APPARECCHIATURE MULTIFUNZIONE *ColfésesD ADESIONE ALLA CONVENZIONE CONSIP "APPARECCHIATURE MULTIFUNZIONE *ColfésesD *Odocollo N.0032527/201 *Concollo N.0032527/201 *Modifica Tipo Allegati *Protocollo N.0032679/201 *Seatione Appaltante 82000210011 - COMUNE DI CHIERI *Seatione Appaltante 82000210011 - COMUNE DI CHIERI Importo Aggiudicazione (*) 26.442,92 *Seatione Appaltante 82000210011 - COMUNE DI CHIERI Importo Aggiudicazione (*) 26.442,92 *Seata Contraente 28/07/2017 Data Inizio Effettivo 01/10/2017 Data Ultimazione 30/09/2022 *Protocollo N.0031632/2011 *Protocollo N.0031632/2011 *Protocollo N.0                                                                                                    | * Abstract ADESIONE ALLA CO                                                                   | NVENZIONE CONSIP "APPARECCHIATI                                                     | JRE MULTIFUNZIONE 26 -  | Noleggio" per la | t t             | 25 Protocollo N.0034816/201 |
| Lutti  Cig Cig Cogetto ADESIONE ALLA CONVENZIONE CONSIP "APPARECCHIATURE MULTIFUNZIONE  Cig Colf69CSD ADESIONE ALLA CONVENZIONE CONSIP "APPARECCHIATURE MULTIFUNZIONE  Cig Colf69CSD ADESIONE ALLA CONVENZIONE CONSIP "APPARECCHIATURE MULTIFUNZIONE  Cig Colf69CSD ADESIONE ALLA CONVENZIONE CONSIP "APPARECCHIATURE MULTIFUNZIONE  Cig Colf69CSD ADESIONE ALLA CONVENZIONE CONSIP "APPARECCHIATURE  Cig Colf69CSD ADESIONE ALLA CONVENZIONE CONSIP "APPARECCHIATURE  Cig Colf69CSD ADESIONE ALLA CONVENZIONE ALLA CONVENZIONE  Cig Colf69CSD ADESIONE ALLA CONVENZIONE CONSIP "APPARECCHIATURE  Cig Colf69CSD ADESIONE ALLA CONVENZIONE ALLA CONVENZIONE  Cig Colf69CSD ADESIONE ALLA CONVENZIONE ALLA CONVENZIONE  Cig Colf69CSD ADESIONE ALLA CONVENZIONE  Cig Colf69C | 'Ente Pubblicatore                                                                            | *Licenza                                                                            | *U.O. Resp. SEF         | RVIZIO ORGANIZZA | ZIONE           | 25 Protocollo N.0034644/201 |
| Cig       Oggetto         2DC1F69CSD       ADESIONE ALLA CONVENZIONE CONSIP "APPARECCHIATURE MULTIFUNZIONE         * Cig       ZC1F69CSD         * Cig       CC1F69CSD         * Cig       CC1F69CSD         * Cig       CC1F69CSD         * Cig       CC1F69CSD         * Cig       CC1F69CSD         * Cig       CC1F69CSD         * Cig       CC1F69CSD         * Cig       CC1F69CSD         * Scalane Appalkante       82000210011 - COMUNE DI CHIERI         * Scalae Contraente       26-AFFIDAMENTO DIRETTO IN ADESIONE A         Importo Aggiudicazione       20/07/2017         Data Aggiudicazione       20/07/2017         Data Inizio Effettivo       01/10/2017         Data Ultimazione       30/09/2022         * Protocollo N.0031599/2013         * Protocollo N.0031599/2013         * Protocollo N.0031599/2013         * Protocollo N.0031599/2013         * Protocollo N.0031599/2013         * Protocollo N.0031599/2013         * Protocollo N.0031599/2013         * Protocollo N.0031599/2013         * Protocollo N.0031599/2013         * Protocollo N.0031599/2013         * Protocollo N.0031599/2013         * Protocollo N.0031599/2013 <td>ti</td> <td></td> <th></th> <td></td> <th></th> <td>s:Presa visione</td>                                                                                                    | ti                                                                                            |                                                                                     |                         |                  |                 | s:Presa visione             |
| ADESIONE ALLA CONVENZIONE CONSIP "APPARECCHIATURE MULTIFUNZIONE   * Cig   ZCIF69C5D   * Oggetto   ADESIONE ALLA CONVENZIONE CONSIP "APPARECCHIATURE MULTIFUNZIONE   * Cig   ZDCIF69C5D   * Oggetto   ADESIONE ALLA CONVENZIONE CONSIP "APPARECCHIATURE   * Cig   ZDCIF69C5D   * Oggetto   ADESIONE ALLA CONVENZIONE CONSIP "APPARECCHIATURE   * Cig   ZDCIF69C5D   * Oggetto   ADESIONE ALLA CONVENZIONE CONSIP "APPARECCHIATURE   * Cig   ZDCIF69C5D   * Oggetto   ADESIONE ALLA CONVENZIONE CONSIP "APPARECCHIATURE   * Stazione Appaltante   Szoone Appaltante   Szoone Appaltante   Szoone Appaltante   Szoone Appaltante   Szoone Appaltante   Szoone Appaltante   Szoone Appaltante   Szoone Appaltante   Szoone Appaltante   Szoone Appaltante   Szoone Appaltante   Szoone Appaltante   Szoone Appaltante   Szoone Zalovita atari   Data Aggiudicazione   ZOTTON   Denominazione   Tipologia   Aggiudicatario   Protocollo N.003169/2012   * Protocollo N.0031599/2011   * Protocollo N.0031599/2011   * Protocollo N.0031599/2011   * Protocollo N.0031599/2011   * Protocollo N.0031599/2011   * Protocollo N.0031599/2011   * Protocollo N.0031599/2011   * Protocollo N.0031599/2011<                                                                                                    | Cig                                                                                           |                                                                                     | Oggetto                 |                  |                 | e: Protocollo N.0032528/201 |
| VICT69CSD       ADESIONE ALLA CONVENZIONE CONSIP "APPARECCHIATURE MULTIFUNZIONE       Importanti apparente         * Cig       ZDC1F69CSD       * Oggetto       ADESIONE ALLA CONVENZIONE CONSIP "APPARECCHIATURE       Importanti apparente         * Stazione Appaltante       82000210011 - COMUNE DI CHIERI       Importo Aggiudicazione(©)       26,442,92         * Stazione Appaltante       82000210011 - COMUNE DI CHIERI       Importo Aggiudicazione(©)       26,442,92         * Stazione Appaltante       82000210017       Data Inizio Effettivo       01/10/2017       Data Ultimazione       30/09/2022         Lista Partecipanti/Aggiudicatari       Pubblica partecipanti senza aggiudicatario       Protocollo N.0031832/201       Protocollo N.0031832/201         mministrazione trasparente       Eandi di gara e contratti - Informazioni sulle singole procedure in formato tabellare (Art. 4       Fine pubblicazione       Fine pubblicazione       Controllare Fattura         Iotti INCOMPLETI. SALVARE il BANDO e poi provvedere a corregge i singoli lotti.       Importo Some Liquidatario       Importo Some Liquidatario       Importo Some Liquidatario       Importo Some Liquidatario       Protocollo N.0031832/201         Modifica Tipo Aggiudicatari       Pubblica partecipanti senza aggiudicatario       Importo Some Liquidatario       Importo Some Liquidatario       Importo Some Liquidatario       Importo Some Liquidatario       Importo Some Liquidatario       Importo Some Liquidata                                                                                                    | C ZDC1F69C5D                                                                                  | ADESIONE ALLA CONVENZIONE (                                                         |                         |                  |                 |                             |
| Modifica Tipo Allegati   * Cig   2DC1F69C5D   * Oggetto   ADESIONE ALLA CONVENZIONE CONSIP "APPARECCHIATURE   * Stazione Appaltante   82000210011 - COMUNE DI CHIERI   Importo Aggiudicazione(€)   26.442,92   * Scelta Contraente   26.AFFIDAMENTO DIRETTO IN ADESIONE A ▼   Importo Somme Liquidate(€)   24 Aggiudicazione   28/07/2017   Data Aggiudicatari   Pubblica partecipanti senza aggiudicatario   201VETTI SPA   Azienda Singola   Protocollo N.0032699/2017   * Protocollo N.0031699/2017   * Protocollo N.0031040/2017   * Protocollo N.0031040/2017   * Protocollo N.003109/2017   * Protocollo N.003109/2017   * Protocollo N.003109/2017   * Protocollo N.003109/2017   * Protocollo N.003109/2017   * Protocollo N.003109/2017   * Protocollo N.003109/2017   * Protocollo N.003109/2017                                                                                                    | 🖉 ZC1F69C5D                                                                                   | ADESIONE ALLA CONVENZIONE                                                           | CONSIP "APPARECCHIATL   | RE MULTIFUNZIONE |                 | 8 Protocolio N.0032527/201  |
| * Cig       ZDC1F69CSD       * Oggetto       ADESIONE ALLA CONVENZIONE CONSIP "APPARECCHIATURE       Importo Aggiudicazione       * Protocollo N.0032679/2011         * Stazione Appaltante       82000210011 - COMUNE DI CHIERI       Importo Aggiudicazione(€)       26.442,92       * Protocollo N.0031832/2011         * Scelta Contraente       26-AFFIDAMENTO DIRETTO IN ADESIONE A ▼       Importo Somme Liquidate(€)       * Protocollo N.0031832/2011         Data Aggiudicazione       28/07/2017       Data Inizio Effettivo       01/10/2017       Data Ultimazione       30/09/2022       * Protocollo N.0031832/2011         Lista Partecipanti/Aggiudicatari       Pubblica partecipanti senza aggiudicatario       Protocollo N.0028090/2011       * Protocollo N.0028090/2011         OLIVETTI SPA       Azienda Singola       Importo Aggiudicatario       Protocollo N.0028090/2011         Ministrazione trasparente       Bandi di gara e contratti - Informazioni sulle singole procedure in formato tabellare (Art. 4       Fine pubblicazione       * Protocollo N.0031599/2011         Motorial di gara e contratti - Informazioni sulle singole procedure in formato tabellare (Art. 4       Fine pubblicazione       * Ontrollare Fattura         Iotti INCOMPLETI. SALVARE il BANDO e poi provvedere a corregge i singoli lotti.       Importo alticatario       Importo alticatario       Importo alticatario                                                                                                    | aglio del lotto                                                                               |                                                                                     |                         |                  |                 | Modifica Tipo Allegati      |
| <ul> <li>* Stazione Appaltante</li> <li>82000210011 - COMUNE DI CHIERI</li> <li>Importo Aggiudicazione(e)</li> <li>26.442,92</li> <li>* Scelta Contraente</li> <li>26-AFFIDAMENTO DIRETTO IN ADESIONE A</li> <li>Importo Somme Liquidate(e)</li> <li>* Presa visione</li> <li>* Protocollo N.0031832/201</li> <li>* Protocollo N.0031040/201</li> <li>* Protocollo N.0031040/201</li> <li>* Protocollo N.0031040/201</li> <li>* Protocollo N.0031040/201</li> <li>* Protocollo N.0031040/201</li> <li>* Protocollo N.0031040/201</li> <li>* Protocollo N.0031040/201</li> <li>* Protocollo N.0031040/201</li> <li>* Protocollo N.003109/2022</li> <li>* Protocollo N.0031040/201</li> <li>* Protocollo N.0031040/201</li> <li>* Protocollo N.0031040/201</li> <li>* Protocollo N.003109/2011</li> <li>* Protocollo N.003109/2011</li> <li>* Protocollo N.0031599/2011</li> <li>* Protocollo N.0031599/2011</li> <li>* Presa visione</li> <li>* Protocollo N.0031599/2011</li> <li>* Presa visione</li> <li>* Controllare Fattura</li> </ul>                                                                                                    | *Cig ZDC1F69C5D                                                                               | * Oggetto ADESIONE ALLA CONV                                                        | ENZIONE CONSIP "APPAR   | ECCHIATURE       | ÷               | *: Protocollo N.0032679/201 |
| * Scelta Contraente 26-AFFIDAMENTO DIRETTO IN ADESIONE A ▼ Importo Somme Liquidate(€) Data Aggiudicazione 28/07/2017 ▼ Data Inizio Effettivo 01/10/2017 ♥ Data Ultimazione 30/09/2022 ♥ Frotocollo N.0031832/2011 Protocollo N.0031040/2011 Protocollo N.0031040/2011                                                                                                    | Stazione Appaltante 82000210011 -                                                             | COMUNE DI CHIERI                                                                    | Importo Aggiudicazi     | one(€) 21        | 6.442,92        | e: Presa visione            |
| Data Aggiudicazione 28/07/2017 Data Inizio Effettivo 01/10/2017 Data Ultimazione 30/09/2022 # Protocollo N.0031040/2011   Lista Partecipanti/Aggiudicatari Pubblica partecipanti senza aggiudicatario # Protocollo N.0028090/2011   OLIVETTI SPA Azienda Singola P Protocollo N.0031599/2011   mministrazione trasparente   Bandi di gara e contratti - Informazioni sulle singole procedure in formato tabellare (Art. 4   delb. Anac n. 39/2016 - Art. 1, c. 32, l. n. 190/2012 - Art. 37, c. 1, lett. a) d.lgs. n.   aj2/2013                                                                                                    | * Scelta Contraente 26-AFFIDAMENT                                                             | FO DIRETTO IN ADESIONE A 💌                                                          | Importo Somme Liquid    | ate(€)           |                 | * Protocollo N.0031832/201  |
| Lista Partecipanti/Aggiudicatari       Pubblica partecipanti senza aggiudicatario       Protocolio N.0031040/2011         Denominazione       Tipologia       Aggiudicatario       Protocolio N.0028090/2011         OLIVETTI SPA       Azienda Singola       Protocolio N.0031040/2011       Protocolio N.0028090/2011         mministrazione trasparente       Protocolio N.0028090/2011       Protocolio N.0031040/2011       Protocolio N.0031040/2011         Bandi di gara e contratti - Informazioni sulle singole procedure in formato tabellare (Art. 4 Aleina and aleina and al                                                                                                    | Data Aggiudicazione 28/07/2017                                                                | Data Inizio Effettivo 01/10                                                         | 0/2017 💌 🛛 Data Ultir   | nazione 30/09/20 | 022 👻           |                             |
| Denominazione       Tipologia       Aggiudicatario         OLIVETTI SPA       Azienda Singola       Image: Protocollo N.0028090/2017         mministrazione trasparente       Image: Protocollo N.0028090/2017         Bandi di gara e contratti - Informazioni sulle singole procedure in formato tabellare (Art. 4       Image: Protocollo N.0028090/2017         delib. Anac n. 39/2016 - Art. 1, c. 32, l. n. 190/2012 - Art. 37, c. 1, lett. a) d.lgs. n.       Image: Protocollo N.0028090/2017         s3/2013 )       Image: Protocollo N.0028090/2017         lotti INCOMPLETI. SALVARE il BANDO e poi provvedere a corregge i singoli lotti.                                                                                                    | sta Partecipanti/Aggiudicatari                                                                | Pubblica partecipanti senza aggiudic                                                | atario                  |                  |                 | 8 Protocollo N.0031040/2017 |
| Imposing a mygdalacano         OLIVETTI SPA         Azienda Singola         Imministrazione trasparente         Bandi di gara e contratti - Informazioni sulle singole procedure in formato tabellare (Art. 4         Idelib. Anac n. 39/2016 - Art. 1, c. 32, l. n. 190/2012 - Art. 37, c. 1, lett. a) d.lgs. n.         Idelib. Anac n. 39/2016 - Art. 1, c. 32, l. n. 190/2012 - Art. 37, c. 1, lett. a) d.lgs. n.         Idelib. Anac n. 39/2016 - Art. 1, c. 32, l. n. 190/2012 - Art. 37, c. 1, lett. a) d.lgs. n.         Idelib. Anac n. 39/2016 - Art. 1, c. 32, l. n. 190/2012 - Art. 37, c. 1, lett. a) d.lgs. n.         Idelib. Anac n. 39/2016 - Art. 1, c. 32, l. n. 190/2012 - Art. 37, c. 1, lett. a) d.lgs. n.         Idelib. Anac n. 39/2016 - Art. 1, c. 32, l. n. 190/2012 - Art. 37, c. 1, lett. a) d.lgs. n.         Idelib. Anac n. 39/2016 - Art. 1, c. 32, l. n. 190/2012 - Art. 37, c. 1, lett. a) d.lgs. n.         Idelib. Anac n. 39/2016 - Art. 1, c. 32, l. n. 190/2012 - Art. 37, c. 1, lett. a) d.lgs. n.         Idelib. Anac n. 39/2016 - Art. 1, c. 32, l. n. 190/2012 - Art. 37, c. 1, lett. a) d.lgs. n.         Idelib. Anac n. 39/2016 - Art. 1, c. 32, l. n. 190/2012 - Art. 37, c. 1, lett. a) d.lgs. n.         Idelib. Anac n. 39/2016 - Art. 1, c. 32, l. n. 190/2012 - Art. 37, c. 1, lett. a) d.lgs. n.         Idelib. Anac n. 39/2016 - Art. 1, c. 32, l. n. 190/2012 - Art. 37, c. 1, lett. a) d.lgs. n.         Idelib. Anac n. 39/2016 - Art. 1, c. 32, l. n. 190/2012 - Art. 37, c. 1, lett. 30, l.gs. n.         Idelib. Anac n. 39/2016 - Art. 1,                                                                                                    | Denominazione                                                                                 |                                                                                     | Tipologia               | Aggiudicatario   |                 | * Protocollo N.0028090/2017 |
| Interview of the stright       Image: Stright       Image: Strish       Image: Stright                                                                                                    | OLIVETTI SPA                                                                                  | Azienda Singol                                                                      | a                       |                  | Ø               | * Protocollo N.0031599/2013 |
| mministrazione trasparente<br>Bandi di gara e contratti - Informazioni sulle singole procedure in formato tabellare (Art. 4 Alelib. Anac n. 39/2016 - Art. 1, c. 32, l. n. 190/2012 - Art. 37, c. 1, lett. a) d.lgs. n.<br>33/2013 )<br>Iotti INCOMPLETI. SALVARE il BANDO e poi provvedere a corregge i singoli lotti.                                                                                                    |                                                                                               |                                                                                     |                         |                  | <u> </u>        | e Presa visione             |
| Bandi di gara e contratti - Informazioni sulle singole procedure in formato tabellare (Art. 4 Adellare (Art. 4 Adellare (Art. 4 Adellare (Art. 4 Adellare (Art. 4 Adellare (Art. 4 Adellare (Art. 4 Adellare (Art. 37, c. 1, lett. a) d.lgs. n. 33/2013 )                                                                                                    | ninistrazione trasparente                                                                     |                                                                                     |                         |                  |                 | • Controllare Eattura       |
| 33/2013 )       Image: Comparison of the system of the system of the syste                                         | andi di gara e contratti - Informazioni sulle<br>elib. Anacin. 39/2016 - Art. 1. c. 32. l. n. | singole procedure in formato tabellare<br>190/2012 - Art, 37, c, 1, lett, a) d.los. | e (Art. 4 🔺 Fine pubbli | cazione          | -               |                             |
| i lotti INCOMPLETI. SALVARE il BANDO e poi provvedere a corregge i singoli lotti.                                                                                                    | 3/2013 )                                                                                      | ,,,,,,,,,,,                                                                         | <b>V</b>                |                  |                 |                             |
|                                                                                                    | ti INCOMPLETI. SALVARE il BANDO e poi p                                                       | provvedere a corregge i singoli lotti.                                              |                         | <u></u>          |                 |                             |
|                                                                                                    |                                                                                               |                                                                                     |                         |                  |                 |                             |

Ripeto l'operazione anche per le altre eventuali righe rosa, fIno a che tutte diventano azzurre (se ci sono delle righe con CIG 00000 (perché si tratta di impegni della stessa determina che non si riferiscono ad un servizio/fornitura/lavoro, ma ad esempio, ad un contributo) cancellarle con il tasto "x".

Clic su salva.

Compare la schermata per la creazione della lettera d'ordine (seguire manuale istruzioni dedicato).

LOTTO DI FATTURE DA GRUPPO VENCO S.P.A. ID.SDI 78017944/1 N ufficio "Servizio Organizzazione, controllo di ges Protocollo N.0034644/2017

| ICH    | Creazione lettera d'Ordine                                                                                                    | ×           |
|--------|----------------------------------------------------------------------------------------------------|-------------|
| отт    | 😪 Smista 🔯 Apri il documento   🕲 Pratica 🧐 Storia 🔎 Visualizza Proposta 🛭 🛿 Visualizza Allegati                                                                                                    | 032528/2017 |
| отт    |                                                                                                    | 032527/2017 |
| ETTI   | Determine Num. Gen. 484/2017 (Proposta nº 114/2017)                                                                                                    | ulegati     |
| APF    | Oggetto ADESIONE ALLA CONVENZIONE CONSIP "APPARECCHIATURE MULTIFUNZIONE 26 - NOLEGGIO" PER LA FORNITURA IN NOLEGGIO DI APPARECCHIATURE MULTIFUNZIONE SCANSIONE, COPIA E STAMPA E DEI SERVIZI CONNESSI PER LE PUBBLICHE AMMINISTRAZIONI. | 032679/2017 |
| ттс    | Osservazioni che accompagnano la seguente azione:                                                                                                    | 031832/2017 |
| тт     |                                                                                                    | 031040/2017 |
| ЭLL    |                                                                                                    | 028090/2017 |
| ROF    | Creazione lettera d'Ordine                                                                                                    | 031599/2017 |
| BBL    | Creazione Lettera d'Ordine                                                                                                    |             |
| л<br>— | Prosegui senza Lettera d'Ordine                                                                                                    |             |